## Pieslēgšanās DVS Namejs, izmantojot Microsoft divfaktoru autentifikāciju

Atveriet pārlūkprogrammu un ierakstiet adreses logā namejs.lu.lv

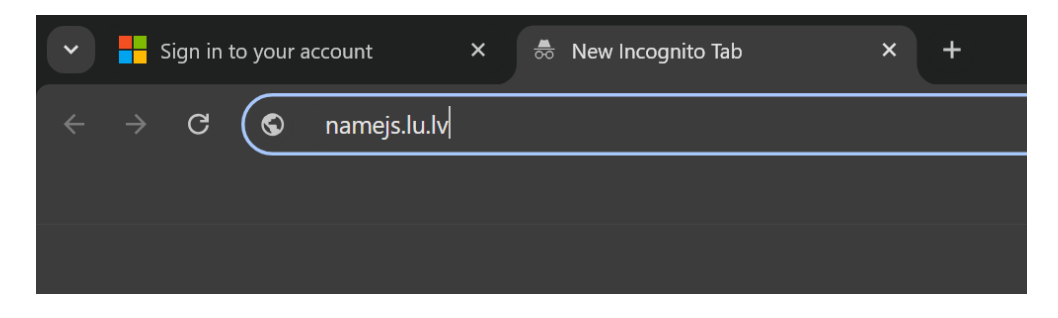

Pirmajā solī ievadiet Microsoft 365 lietotājvārdu un noklikšķiniet uz pogas "Tālāk".

| Microsoft               |                   |       |  |
|-------------------------|-------------------|-------|--|
| Pierakstīties           |                   |       |  |
| paraudzins@edu.lu.lv    |                   |       |  |
| Vai jums nav konta? Va  | arat to izveidot! |       |  |
| Vai nevarat apstiprināt | savu kontu?       |       |  |
|                         | Atpakaļ           | Tālāk |  |
|                         |                   |       |  |

Ja gadījumā Jums vēl nav uzstādīta divfaktoru autentifikācijas lietotne **Microsoft Authenticator**, lūgums skatīt video pamācību par lietotnes uzstādīšanu: <u>https://itserviss.lu.lv/itserviss/divfaktoru-autentifikacija/</u>.

Otrajā solī ievadiet Jūsu LUIS paroli un noklikšķiniet uz pogas "Pierakstīties".

| ← paraudzins@edu.lu.lv |               |
|------------------------|---------------|
| levadīt paroli         |               |
|                        |               |
| Aizmirsu savu paroli   | Diaraketztias |
|                        | Plerakstities |

**Trešajā solī** ievadiet kodu, kurš uzrādīsies Microsoft Authenticator lietotnē telefonā. Atzīmējiet **"Don't ask again for 30 days**", lai lietotne neprasa nākamās 30 dienas atkārtot šīs darbības no konkrētās iekārtas.

E.

| Microsoft                                                           |  |  |
|---------------------------------------------------------------------|--|--|
| @edu.lu.lv                                                          |  |  |
| Approve sign in request                                             |  |  |
| Open your Authenticator app, and enter the number shown to sign in. |  |  |
|                                                                     |  |  |
| No numbers in your app? Make sure to upgrade to the latest version. |  |  |
| Don't ask again for 30 days                                         |  |  |
| I can't use my Microsoft Authenticator app right now                |  |  |
| More information                                                    |  |  |

Neskaidrību gadījumā lūgums reģistrēt uzdevumu IT servisa sistēmā: https://serviss.lu.lv/.